## Export der Prüfungsergebnisse im Excel-Format<sup>1</sup>

Nachdem die Klausur durchgeführt wurde, können Sie sich die Ergebnisse der Klausur in Form einer Excel Tabelle downloaden.

## Schritt-für-Schritt Anleitung:

- 1. Loggen Sie sich ins LPLUS-TestStudio (<u>https://lts.uni-wuppertal.de</u>) ein.
- 2. Nachdem Sie sich eingeloggt haben, können Sie im seitlichen Menü auf die Option *Dokumentation* klicken.
- 3. Wählen Sie nun den Reiter Prüfungen.
- 4. Nun wählen Sie bitte Ihre Lizenz sowie das Fach, von dem Sie die Ergebnisse exportieren wollen.
- 5. Klicken Sie dann auf *Alle auswählen*, um alle Prüfungsteilnehmer\*innen auszuwählen.
- 6. Klicken Sie nun auf Report-Typ auswählen: Export der Prüfungsergebnisse.
- 7. Abschließend im unteren rechten Bereich auf *Excel-Datei* klicken.
- 8. Falls Sie dies zum ersten Mal in ihrem Browser machen blockiert dieser evtl. mittels Popup-Blocker den Download, Sie müssen dann in Ihrem Browser Downloads von dieser Website erlauben. Danach erneut auf *Excel-Datei* klicken.

| Image: Statistic     Valency     Lance     Regeneracy     Kalency     Kalency     Kal |                                |                  |                   |                                                                                                    |                     |                             |                             |                 |                                   |                                 |                              |
|----------------------------------------------------------------------------------------------------|--------------------------------|------------------|-------------------|----------------------------------------------------------------------------------------------------|---------------------|-----------------------------|-----------------------------|-----------------|-----------------------------------|---------------------------------|------------------------------|
| ∳ » D                                                                                                    | okumentation <sup>*</sup> Über | sicht            |                   |                                                                                                    |                     |                             |                             |                 |                                   |                                 |                              |
| Kani                                                                                                    | didaten Prüfunge               | n Lizenzen Prüfu | ngsdruck Dokument | tenaufträge                                                                                                 |                     |                             |                             |                 |                                   |                                 |                              |
| Si                                                                                                    | Bitte Lizenzen :               | auswählen •      | Bitte Få          | 4. Zarückestren<br>scher auswählen - Bite Standorte auswählen - Bite Schulungsanbieter auswählen - Bite Sch |                     |                             |                             |                 | hlagwörter auswählen <del>-</del> |                                 |                              |
| E F                                                                                                    | Prüfungen                      |                  |                   |                                                                                                    |                     |                             |                             |                 |                                   | Souther be                      | ntern 10                     |
|                                                                                                    | Benutzername                   | Vorname 🔅        | Nachname          | Matrikelnummer                                                                                              | Lizenz              | Fach                        | Standort                    | Schulungsanbiet | ter 🗘 Schlagwörter 🔇              | Prüfungsdatum                   | <ul> <li>Ergebnis</li> </ul> |
|                                                                                                    | 123qwert                       | Testperson-qwert | Testperson-qwert  | 100                                                                                                    | Funktionstests      | Fach 1 Nachbewertung        | CeDIS                       |                 |                                   | 26.06.2020 13:09:45 (UTC+02:00) | 33,33%                       |
|                                                                                                    | 123qwert                       | Testperson-qwert | Testperson-qwert  | 100                                                                                                    | Funktionstests      | Fach 1 Nachbewertung        | CeDIS                       |                 |                                   | 29.06.2020 14:47:30 (UTC+02:00) | 0%                           |
|                                                                                                    | 123qwert                       | Testperson-qwert | Testperson-qwert  | 100                                                                                                    | Funktionstests      | Fach 1 Nachbewertung        | CeDIS                       |                 |                                   | 30.06.2020 07:37:11 (UTC+02:00) | 18,18%                       |
|                                                                                                    | 123qwert                       | Testperson-qwert | Testperson-qwert  | 100                                                                                                    | Funktionstests      | Fach 1 Nachbewertung        | CeDIS                       |                 |                                   | 30.06.2020 11:23:06 (UTC+02:00) | 9,09%                        |
|                                                                                                    | 123qwert                       | Testperson-qwert | Testperson-qwert  | 100                                                                                                    | Funktionstests      | Fach 1 Nachbewertung        | CeDIS                       |                 |                                   | 30.06.2020 11:36:32 (UTC+02:00) | 27,27%                       |
|                                                                                                    | 123qwert                       | Testperson-qwert | Testperson-qwert  | 100                                                                                                    | Funktionstests      | Fach 1 Nachbewertung        | CeDIS                       |                 |                                   | 30.06.2020 11:53:40 (UTC+02:00) | 27,27%                       |
|                                                                                                    | 123qwert                       | Testperson-qwert | Testperson-qwert  | 100                                                                                                    | Funktionstests      | Fach 1 Nachbewertung        | CeDIS                       |                 |                                   | 03.07.2020 11:57:39 (UTC+02:00) | 27,27%                       |
|                                                                                                    | 123qwert                       | Testperson-qwert | Testperson-qwert  | 100                                                                                                    | Funktionstests      | Fach 1 Nachbewertung        | CeDiS                       |                 |                                   | 03.07.2020 12:00:44 (UTC+02:00) | 18,18%                       |
|                                                                                                    | 123qwert                       | Testperson-qwert | Testperson-qwert  | 100                                                                                                    | Funktionstests      | Fach 1 Nachbewertung        | CeDiS                       |                 |                                   | 31.07.2020 15:58:00 (UTC+02:00) | 0%                           |
|                                                                                                    | AU0_279B00                     |                  |                   |                                                                                                    | E-Examinations@Home | CeDiS-Demoprüfung SoSe 2020 | AnonymousCandidatesLocation |                 |                                   | 04.08.2020 20:34:58 (UTC+02:00) | 44,82%                       |
| 1 bis                                                                                                    | s 10 von 10,642 Eint           | rägen            |                   |                                                                                                    |                     |                             |                             |                 | Erste Seite Zurück 1              | 2 3 4 5 1065 Vo                 | r Letzte Seite               |
| E                                                                                                    | 6.<br>Export der Prüfungse     | rgebnisse 🗘      | Deutsch - Deut    | schland (de-DE)                                                                                             |                     | e einschließen              |                             |                 |                                   | 7. 🗈 Ex                         | cel-Datei                    |

1: Visualisierung Export der Prüfungsergebnisse

<sup>&</sup>lt;sup>1</sup> Vorlage/Quelle: CeDiS FU Berlin: <u>https://wikis.fu-berlin.de/pages/viewpage.action?pageId=1072071311</u>